# Sumário

| Como acessar a assinatura do Outlook instalado | . 2 |
|------------------------------------------------|-----|
| Como acessar a assinatura do Outlook web       | . 4 |

## Como acessar a assinatura do Outlook instalado

1) Abra o Outlook e clique em Arquivo.

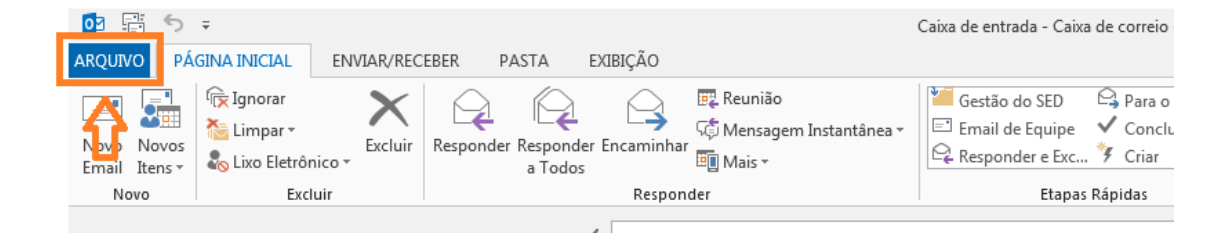

### 2) Clique em Opções.

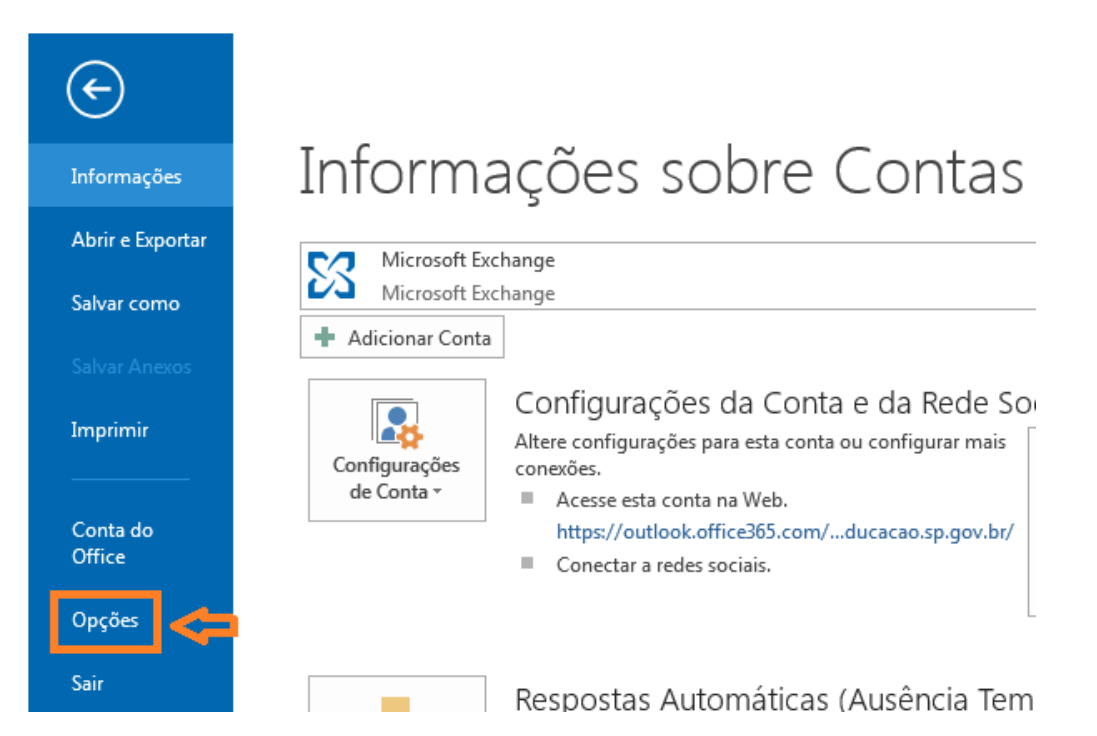

3) Na guia Email, clique em Assinaturas...

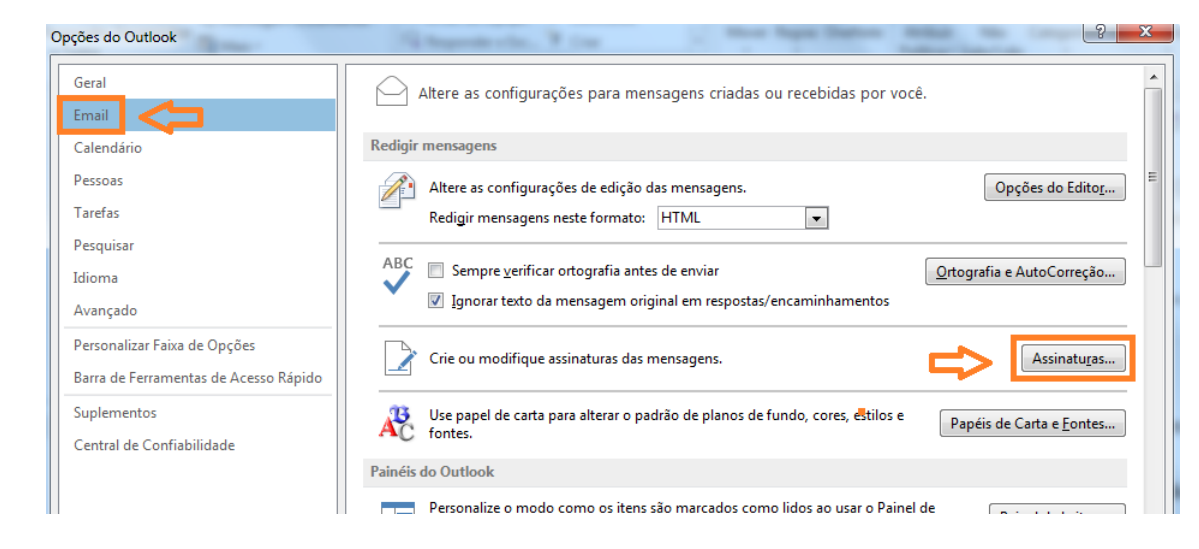

#### 4) Pronto! Agora é só alterar a sua assinatura e salvar.

| Assinaturas e Papel de O              | Carta                          |        |                                             |            |                                | ? X      |
|---------------------------------------|--------------------------------|--------|---------------------------------------------|------------|--------------------------------|----------|
| Assinatura de Email                   | Papel de carta pessoal         |        |                                             |            |                                |          |
| Selecione a assinatura                | a ser e <u>d</u> itada         |        | Escolha a assinatura                        | a padrão   |                                |          |
| Assinatura com link                   |                                |        | Conta de emai <u>l</u> : Microsoft Exchange |            |                                | •        |
| Camila                                |                                |        | Novas <u>m</u> ensagens                     | :          | Camila                         | •        |
|                                       |                                |        | Resp <u>o</u> stas/encami                   | nhamentos: | (nenhuma)                      | •        |
| <u>E</u> xcluir                       | <u>N</u> ovo Salvar <u>R</u> e | nomear |                                             |            |                                |          |
| Editar assinat <u>u</u> ra<br>Calibri | ▼ 11 ▼ N I <u>S</u>            |        |                                             | ] = =      | 🔠 <u>C</u> artão de Visita 🛛 🔒 | 2        |
|                                       |                                | _      |                                             |            |                                | <u>^</u> |
|                                       | Retirar                        |        |                                             |            |                                |          |
|                                       |                                |        |                                             |            |                                |          |
|                                       |                                |        |                                             |            |                                |          |
|                                       |                                |        |                                             |            |                                | -        |
|                                       |                                |        |                                             |            | ОК                             | Cancelar |

## Como acessar a assinatura do Outlook web

1) Clique em configurações.

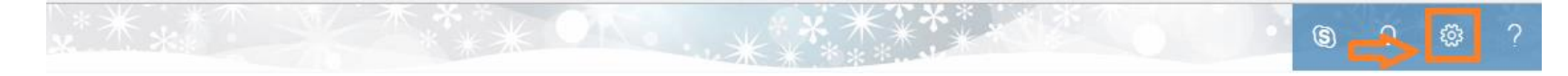

2) Digite assinatura no campo de busca e clique em Assinatura de email.

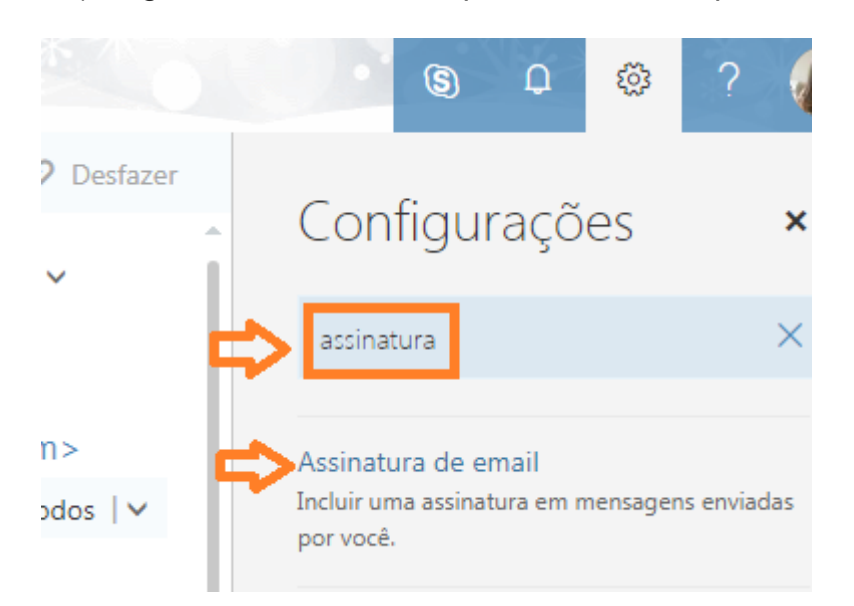

3) Pronto! Agora é só alterar a sua assinatura e salvar.

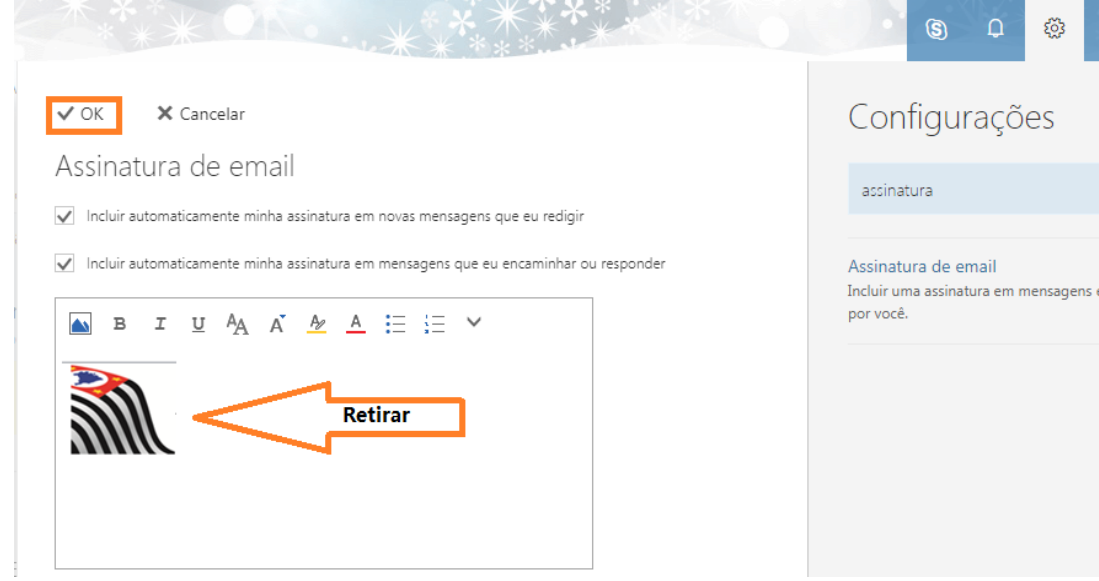

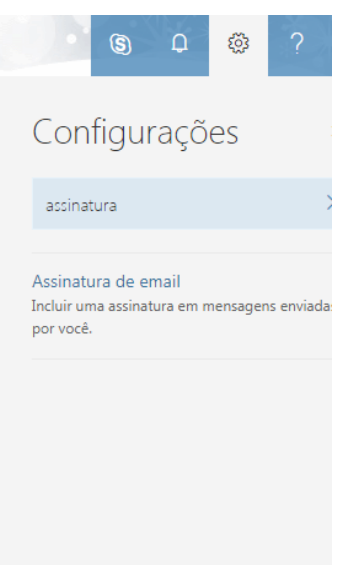